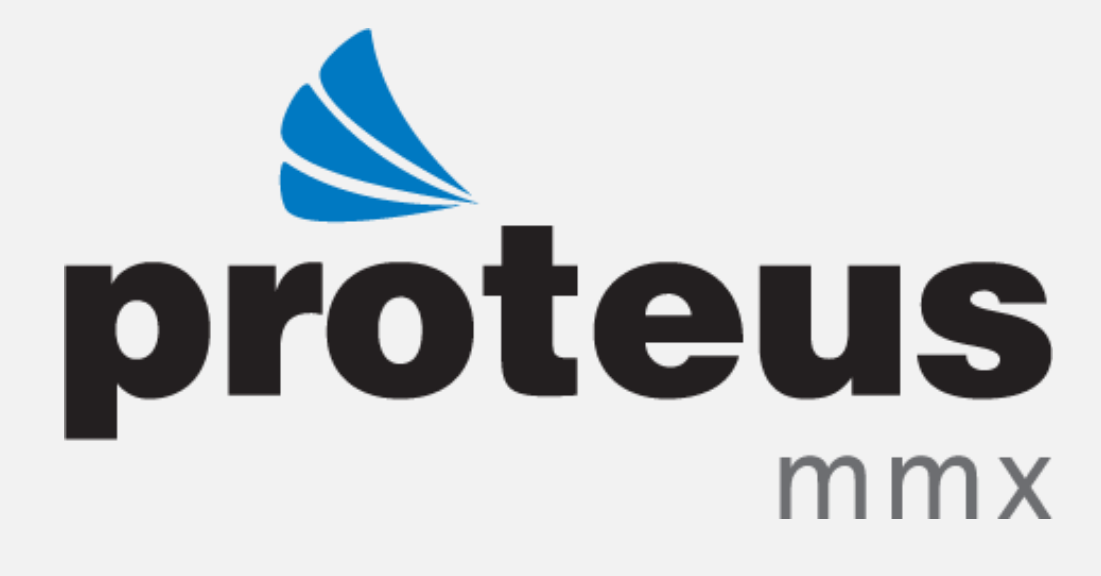

# PROTEUS MMX – STATUS FIELD IN REQUISTION/ PURCHASE ORDER

EAGLE TECHNOLOGY, INC.

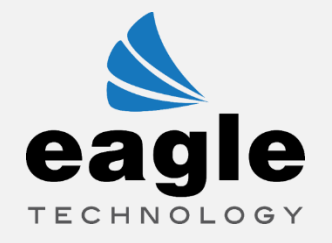

## STATUS FIELD IN REQUISTION/ PURCHASE ORDER

### OVERVIEW

1. Go to Settings >> Purchasing >> Status

| Quick Links | Home Assets Invento                                                                                                    | ry   Personnel   Providers | Purchasing Reports S<br>Regions<br>Requesters | ervice Requests   Work Orders | Company Rights Active I |
|-------------|----------------------------------------------------------------------------------------------------|----------------------------|-----------------------------------------------|-------------------------------|-------------------------|
|             | INVENTORY                                                                                                    | PURCHASING                 | SERVICE REQUESTS                              | WORK ORDERS                   |                         |
|             | Stock Classes                                                                                                    | Accounts                   | Message Customization                         | 🖕 Approvals                   |                         |
|             | Transaction Reasons                                                                                                    | 😹 Buyers                   | # Service Request Numbers                     | 👗 Causes                      |                         |
|             | 👰 Measurement Unit                                                                                                    | ayment Terms               | S. Notifications                              | 1 Inventory Check             |                         |
|             | Inventory Classification                                                                                                    | & Receivers                | Portal                                        | Maintenance Codes             | ✓ Save                  |
|             | inventory Usage                                                                                                    | Requisition Numbers        |                                               | Priorities                    |                         |
|             | and the second second s | Shipping Methods           |                                               | Routing Configuration         |                         |
|             |                                                                                                    | 🗯 Requisition Status       |                                               | 🕑 Shifts                      |                         |
|             |                                                                                                    | VAT Rate (%)               |                                               | 😼 Work Order Status           |                         |
|             |                                                                                                    | 🂣 Tax Rate (%)             |                                               | Work Order Numbers            |                         |
|             |                                                                                                    | - AccountGL                |                                               | 👫 Work Types                  |                         |
|             |                                                                                                    | Status                     |                                               |                               |                         |
|             | DATA FIELDS                                                                                                    | REPORTS                    |                                               |                               |                         |
|             | 🏠 Data Fields                                                                                                    | Auto Print Reports         |                                               |                               |                         |

2. Select values from the drop-down.

| proteus<br>Home Assets         | Inventory Personnel Providers Purchasing Repor      | ts    | Service Requests | Work Orders      | Company     | Rights | Active Directory | KPI |
|--------------------------------|-----------------------------------------------------|-------|------------------|------------------|-------------|--------|------------------|-----|
| Quick Links SettingsSettings - | Purchasing - Status                                 |       |                  |                  |             |        |                  |     |
| -                              | Status                                              |       |                  |                  |             |        |                  | -   |
|                                | Purchase request waiting approval - (PR WAPP        | R), F | Purchase reque   | st on hold – (PR | R HOLD), (1 | 11) 👻  |                  | 1   |
|                                | ✓ Select All × Select None                          |       |                  |                  |             |        |                  | 1   |
|                                | Search                                              | ×     |                  |                  |             |        |                  | 1   |
|                                | Purchase request waiting approval - (PR WAPPR)      | 1     | -                |                  |             |        | 10               | 1   |
|                                | Purchase request on hold – (PR HOLD)                | 1     |                  |                  |             |        | ave              | 1   |
|                                | Purchase request cancelled – (PR CAN)               | 4     |                  |                  |             |        |                  | 1   |
|                                | Purchase request approved – (PR APPR)               | ~     |                  |                  |             |        |                  | 1   |
|                                | Request for quotation sent to supplier – (RFQ SENT) | 1     |                  |                  |             |        |                  | 1   |
|                                | Purchase order approved – (PO APPR)                 | 5     | •                |                  |             |        |                  |     |
|                                |                                                     | 10    |                  |                  |             |        |                  |     |
| _                              |                                                     |       |                  |                  |             |        |                  |     |

1

3. After selecting the values, enter email addresses into the *Notification Recipient* field **NOTE:** The user can enter multiple email addresses by separating them with semicolons.

| proteus<br>Home Ass       | sets Inventory Personnel Providers Purchasing Reports Service Requests Work Orders Company Rights Active Directory KPI |
|---------------------------|----------------------------------------------------------------------------------------------------|
| Quick Links SettingsSetti | ngs - Purchasing - Status                                                                                              |
|                           | Purchase request waiting approval - (PR WAPPR), Purchase request on hold – (PR HOLD), (11) 💌                           |
|                           | Notification Recipients                                                                                                |
|                           | parveenf@inzerotech.com                                                                                                |
|                           |                                                                                                    |
|                           | Notification Decinients                                                                                                |
|                           | Email should be separated by                                                                                           |
|                           | semicolon(;)                                                                                                    |
|                           |                                                                                                    |

- 4. After entering the email addresses, click the *Save* button.
- Go to Settings >> General >> Global Options. Select the Yes radio button to enable the 'Purchasing status notification.'

| Service request facilities filter<br>Yes O No |  |
|-----------------------------------------------|--|
| Escalation Purchasing                         |  |
|                                               |  |
|                                               |  |
| Purchasing status notification<br>Yes      No |  |

#### 6. Go to Purchasing >> Requisitions

| proteus<br>mmx Home | Assets Inventory Personnel Providers | Pur | chasing Reports Se      | ervice Requests | Work Orders   | Company    | Rights | Active Directory |
|---------------------|--------------------------------------|-----|-------------------------|-----------------|---------------|------------|--------|------------------|
| Quick Links Setting | gsSettings - Purchasing - Status     | ×   | Requisitions            | ]               |               |            |        |                  |
|                     | Purchase request waiting a           | 1   | Purchase Orders         | chase request   | on hold – (PR | : HOLD), ( | 11) 🔹  |                  |
|                     | Notification Recipients              |     | Order                   |                 |               |            |        |                  |
|                     | parveenf@inzerotech.com              | 1   | Blanket Purchase Orders |                 |               |            |        |                  |
|                     |                                      | 6   | Reorder List            |                 |               |            |        |                  |
|                     |                                      | ۶   | Purchasing History      |                 |               |            |        | 10               |
|                     |                                      | 9   | Stock Order List        |                 |               |            | 🗸 s    | ave              |

7. Click the *New* icon to create a requisition.

#### WHEN CREATING A NEW REQUISITON, THERE ARE THREE (3) VALUES IN THE STATUS FIELD:

1. When the requisition is created, the value will be *"Purchase request waiting approval – (PR WAPPR)"* 

| Proteus<br>Home Assets Inventory Personne<br>Ouick Links SettingsPurchasing - Requisition s >> Re | el   Providers   Purchasing   Reports   Service Requests   Work Orders        | s Company Righ |
|---------------------------------------------------------------------------------------------------|-------------------------------------------------------------------------------|----------------|
|                                                                                                   |                                                                               | lime           |
| Work Order Time of Day Completed                                                                  | UserField 14                                                                  | UserField 15   |
| Requisition Status                                                                                | Status Purchase request waiting approval - (PR WAPPR)                         | Tax Rate (%)   |
| Notes                                                                                             | Purchase request waiting approval - (PR WAPPR)                                |                |
|                                                                                                   | Purchase request on hold – (PR HOLD)<br>Purchase request cancelled – (PR CAN) | Font           |

**NOTE:** As the user clicks *Save*, an email will be triggered to the notification recipients.

| MMX37 Test site <cmms@proteusmmx.net><br/>to me 👻</cmms@proteusmmx.net> |                                        | 5:35 AM (7 minutes ago) 💥 🔦 |
|-------------------------------------------------------------------------|----------------------------------------|-----------------------------|
|                                                                         | proteus                                |                             |
|                                                                         |                                        |                             |
| This is to inform you th                                                | at a new requisition has been created. |                             |
| Requisition Number                                                      | 20171003006                            |                             |
| Vendor                                                                  | Parveen                                |                             |
| Cost Center                                                             |                                        |                             |
| Requester                                                               |                                        |                             |
|                                                                         |                                        |                             |

3

 If the user changes the status to "Purchase request on hold – (PR HOLD)", an email will be triggered to the notification recipients.

|                                          | proteus                        |
|------------------------------------------|--------------------------------|
|                                          | - (11, 12) X                   |
| This is to inform you that the status be | een changed for requisition    |
| Requisition Number 201710                | 03006                          |
| Vendor Parveer                           | n                              |
| Cost Center                              |                                |
| Requester                                |                                |
| Status Purchas                           | se request on hold – (PR HOLD) |
|                                          |                                |

3. If the user deletes the requisition, an email will be triggered to the notification recipients.

| Requisitions deleted Inbox x                                                           | ē 🛛                            |
|----------------------------------------------------------------------------------------|--------------------------------|
| MMX37 Test site <cmms@proteusmmx.net> ts ms</cmms@proteusmmx.net>                      | 5:51 AM (27 minutes ago) 📩 🔺 👻 |
| proteus                                                                                |                                |
| This is to inform you that the following requisition(s) have been deleted: 20171003003 |                                |
| Copyright © Eagle Technology Inc. 2017                                                 |                                |

The status will be changed to "Purchase Request Cancelled - (PR CAN)"

**NOTE:** When the *No* radio button is selected for the **'Purchasing Status Notification'** in **Global Options,** then the process will work as demonstrated above, with the exception being that the email functionality will not be available.

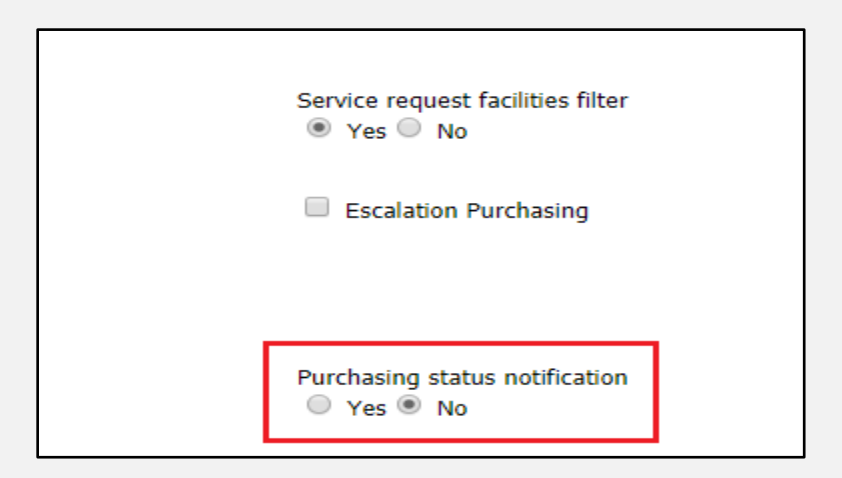

4